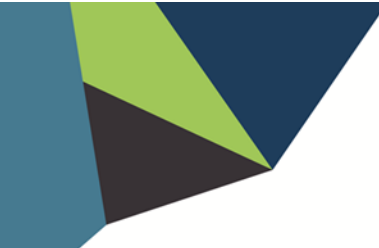

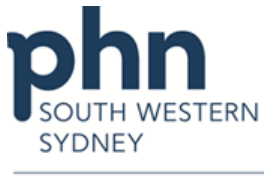

## **POLAR Walkthrough**

An Australian Government Initiative

## Female Patients aged 50-74 never had mammograms recorded in the practice

1. Log in to POLAR > Click Reports > Click Clinic Summary

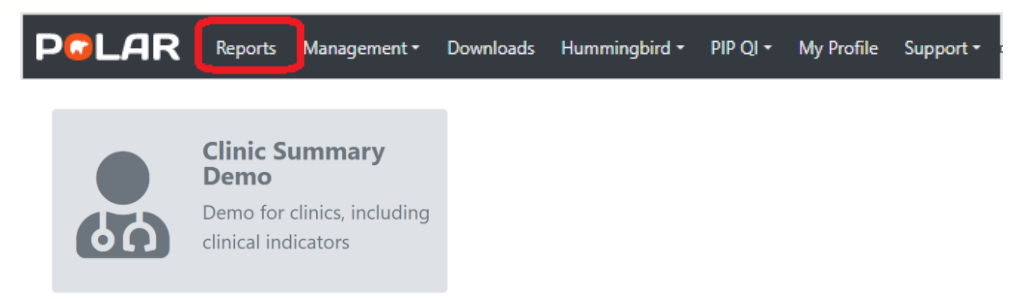

 Click RACGP & Practice Active Patients (Filters patients who have visited your practice at least three times in the last two years, and their record is Active in your practice clinical software)

**RACGP & Practice Active Patients** 

Click Clinical on the top menu bar > then select Clinical Indicators from the dropdown list

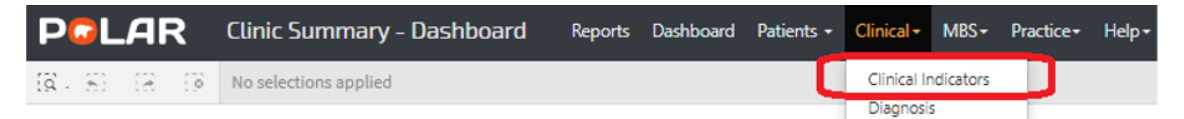

4. On Inclusion Filter:

Go to **Demographic** > on **Gender** filter > select **female**, on **Age Band** Filter > select **50-74** then

| section filters for what H/ | AS happened to the identified | patient group      |                       |                |                        |      |           |                     |
|-----------------------------|-------------------------------|--------------------|-----------------------|----------------|------------------------|------|-----------|---------------------|
| emographics Clinical        | I Measures Diagnosis          | Medications Test 8 | Imaging Immunisations | MBS Items Risk |                        |      |           |                     |
| R Patient Status            | ् Gender                      | ্ Transgender      | Sexuality             | Pregnant       | Pension Status         |      | Post Code | ্ Age Band          |
| Active                      | Female 🗸                      | NO                 | Unknown               | Yes            | Commonwealth Seniora   | 50 🔺 | 3125      | Q. Search in listbo |
| Archived                    | Male •                        | Not Available      | Not Specified         |                | Health Care Card       | 51   | 3130      | 0-4                 |
| eceased                     | Not Specified                 |                    | Heterosexual          |                | Not Specified          | 52   | 3131      | 5-9                 |
| nactive                     | Other                         |                    | Homosexual            |                | Pensioner Concession C | 53   | 3133      | 10-14               |
| isiting                     | Other/Intersex                |                    | Bieexual              |                | Pensioner/HCC          | 54   | 3149      | 15-19               |
| tasual                      | Unknown                       |                    |                       |                |                        | 55   | 3150      | 20-24               |
| lot Specified               |                               |                    |                       |                |                        | 58   | 3151      | 25-29               |
| PACGP Active                |                               |                    |                       |                |                        | 57   |           | 30-34               |
| TOTOOL NUCLEO               |                               |                    |                       |                |                        | 58   |           | 35-39               |
| ctive A                     |                               |                    |                       |                |                        | 59   |           | 40-44               |
| nactive 👻                   |                               |                    |                       | -              |                        | 60   |           | 45-49               |
|                             |                               |                    |                       |                |                        | 61   |           | 50-54               |
| Location                    |                               |                    |                       |                |                        | 62   |           |                     |
| C Location                  |                               |                    |                       |                |                        |      |           | 55-59               |

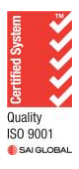

Authorised by: SWSPHN Service Support Manager

V1.0 July 2023

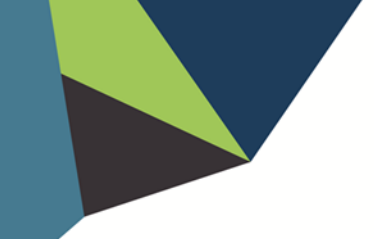

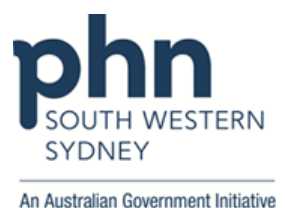

## 5. On **Exclusion Filter:**

Go to **Test & Image** > on **Radiology** > click on the magnified glasses, type **Mammo** (pick up Mammogram and Mammography) and **enter** to select all > then

| Inclusion Filters                                                                                        |                                                  | _                           |                             |                                                  |  |  |  |  |  |  |  |  |
|----------------------------------------------------------------------------------------------------|--------------------------------------------------|-----------------------------|-----------------------------|--------------------------------------------------|--|--|--|--|--|--|--|--|
| Exclusion Filters Content This section filters for what HAS NOT happened to the identified patient group |                                                  |                             |                             |                                                  |  |  |  |  |  |  |  |  |
| Demographics Clinical Measures Diagnosis Me                                                              | edications Test & Imaging Immunisations MBS Iten |                             |                             |                                                  |  |  |  |  |  |  |  |  |
| Q Date Range                                                                                             | Pathology Group                                  | Pathology Test Name         | Pathology Result Name       | Q Radiology                                      |  |  |  |  |  |  |  |  |
| Last 1 Month                                                                                             | FBC A                                            | MANUAL ENTRY                | <u>^</u>                    | Q Mammo ×                                        |  |  |  |  |  |  |  |  |
| Last 3 Monthe                                                                                            | LFT                                              | SERUM CHEMISTRY (MBA-0)     | (BECKMAN-COULTER AU METHOD) |                                                  |  |  |  |  |  |  |  |  |
| Last 6 Monthe                                                                                            | UREA ELECTROLYTES CREATININE                     | HAEMATOLOGY (F88-0)         | % CD18+(KILLERCELLS)        |                                                  |  |  |  |  |  |  |  |  |
| Last 12 Months                                                                                           | LIPEDS                                           | BIOCHEMISTRY                | N FREE PSA                  | HAMMOURAPHT WITH TOMOSTITI HESIS - BOTH BREASTS, |  |  |  |  |  |  |  |  |
| Outside Last 12 Months                                                                                   | Unmapped                                         | GLUCOSE (GLU-0)             | SRECOVERY OF PROLACTIN      | BICAI ERAL MAMMOGRAM WITH TOMOGRAPHY, US BREAS   |  |  |  |  |  |  |  |  |
|                                                                                                    | IRON STUDIES                                     | LIPID STUDIES (LIP-0)       | 0.5 HOUR                    | BILATERAL MAMMOGRAM WITH TOMOGRAPHY, US          |  |  |  |  |  |  |  |  |
|                                                                                                    | C4I CUM AND PHOSPHATE                            | HAEMATOLOGY                 | 8.5 HOURS                   | BILATERAL MAMMOGRAM WITH TOMOGRAPHY, US BREAS    |  |  |  |  |  |  |  |  |
|                                                                                                    |                                                  |                             | 4.1010                      | MAMMOGRAPHY, US BREAST(S)                        |  |  |  |  |  |  |  |  |
|                                                                                                    | URLINE UREPAILAT NT                              | TREAD FORCED IN TEST (TFTH) | THORE                       | MAMMOGRAPHY.MAMMOGRAPHY(B).US BREAST(S)          |  |  |  |  |  |  |  |  |

6. To access the patient list, Click **Patient List** located on the top right-hand side of the page

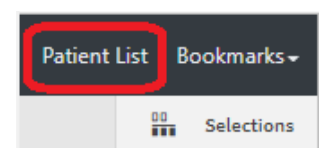

7. Click on Export to Excel to save the patient list

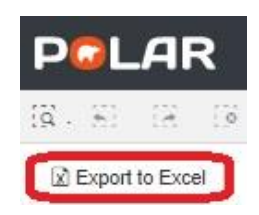

For any further assistance in using POLAR, please contact your HSI officer or email hsisupport@swsphn.com.au

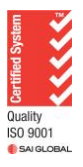